АЛАРМЕНИ СИСТЕМИ ВИДЕОНАБЛЮДЕНИЕ КОНТРОЛ НА ДОСТЪПА 03ВУЧАВАНЕ ПОЖАРОИЗВЕСТЯВАНЕ И ПОЖАРОГАСЕНЕ

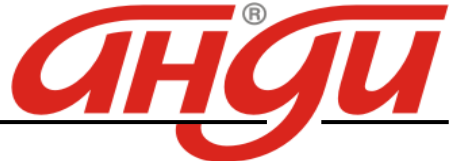

Пловдив, бул. "Карловско шосе", комплекс «АНДИ», тел. 032/904-000, факс 032/904-744 София , бул. "Цариградско шосе" № 101,Бизнесцентър "Актив ", тел. 02/971 86 75 , факс 02/971 86 76 Стара Загора, ул. "Ген. Гурко" № 28, тел. 042/646 643, 042/602 992 Велико Търново, ул. "Ален мак"№6Б, тел. 062/ 604 394 Варна,бул. "Цар Освободител" №263, 052/ 59 90 46 Бургас, ж.к. "Славейков" 96, тел.:056/883020 E-mail: office@andi-bg.com; sofia@andi-bg.com; stz@andi-bg.com; vtr@andi-bg.com; varna@andi-bg.com; burgas@andi-bg.com

# **DAHUA DVR**

DH-0404HF-A-E DH-0804HF-A-E DH-1604HF-A-E DH-DVR5216A DH-DVR5208A

Инструкция за потребителя

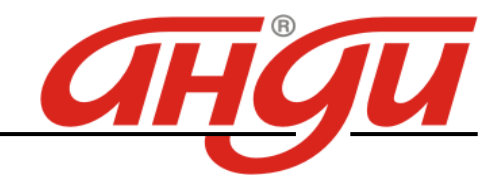

# Преден панел

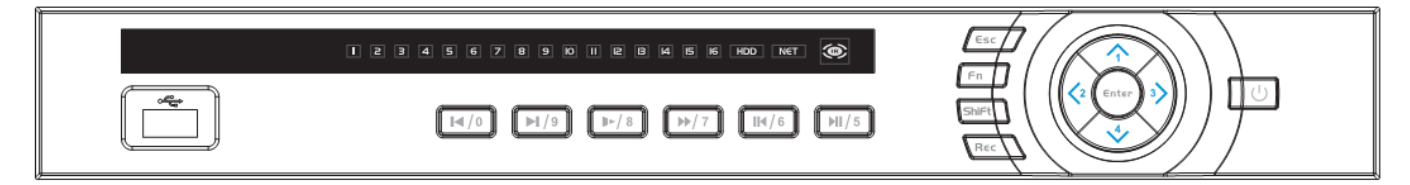

|       | Функция                                                                |
|-------|------------------------------------------------------------------------|
| Alarm | Индикатор за аларма. Свети при наличие на аларма на някой от входовете |
| Net   | Индикатор на мрежа. Свети при проблем с мрежата.                       |
| HDD   | Индикатор на диска. Свети при проблем с диска                          |
| IR    | Инфрачервен приемник за дистанционното.                                |

#### Заден панел

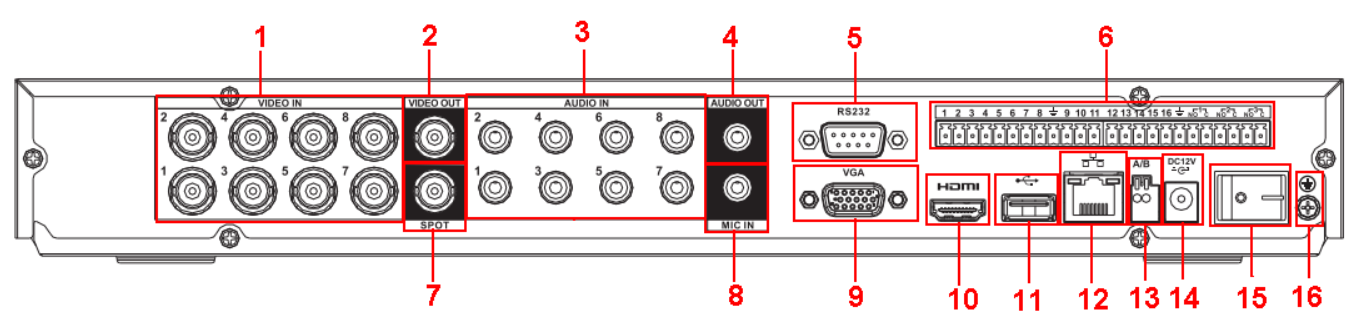

| 1 | Видео вход              | 9  | VGA изход       |
|---|-------------------------|----|-----------------|
| 2 | Видео изход             | 10 | HDMI            |
| 3 | Аудио входове           | 11 | USB             |
| 4 | Аудио изход             | 12 | LAN             |
| 5 | RS-232                  | 13 | RS-485          |
| 6 | Алармени входове/изходи | 14 | Захранване      |
| 7 | Спот монитор            | 15 | Ключ захранване |
| 8 | Микрофонен вход         | 16 | Заземяване      |

#### Виртуална клавиатура

Системата поддържа два метода за въвеждане: числа и латински букви (малки и големи). Преместете курсора на текстовото поле, маркира се в зелено, появяват се бутони от дясно. Кликнете на бутона за превключване от числа в букви (малки и големи). Използвайте > или < за превключване от малки на големи букви.

## Дистанционно управление

| Име |               | Функция                                                                                             |
|-----|---------------|----------------------------------------------------------------------------------------------------|
| 1   | Захранване    | Включване или изключване на устройството                                                            |
| 2   | Адрес         | Използва се за въвеждане на адрес на устройството при дистанционно управление на повече от един DVR |
| 3   | Напред        | Превъртане на записа напред с различна скорост.                                                     |
| 4   | Бавен плейбек | Преглед на записа с бавна скорост.                                                                  |

АЛАРМЕНИ СИСТЕМИ ВИДЕОНАБЛЮДЕНИЕ КОНТРОЛ НА ДОСТЪПА 03ВУЧАВАНЕ ПОЖАРОИЗВЕСТЯВАНЕ И ПОЖАРОГАСЕНЕ

![](_page_2_Picture_1.jpeg)

| 5  | Следващ                                                                                                    | Плейбек на следващия запис.                                                                                                    |  |
|----|----------------------------------------------------------------------------------------------------|----------------------------------------------------------------------------------------------------|--|
| 6  | Предишен                                                                                                    | Плейбек на предишния запис.                                                                                                    |  |
| 7  | 7 Плейбек/Пауга                                                                                                    | Превключва между преглед и пауза. При гледане на живо                                                                                                    |  |
| /  | Плеибек/Пауза                                                                                                    | извежда меню за търсене на запис.                                                                                                    |  |
| 8  | Плейбек назад/Пауза                                                                                                    | Превключва между преглед назад и пауза.                                                                                                    |  |
| 9  | Отказ Връщане към предишното меню или отказ от операция.                                                                                                    |                                                                                                    |  |
| 10 | Запис                                                                                                    | Стартиране или спиране на запис, ръчно.                                                                                                    |  |
| 11 | Посоки                                                                                                    | Превключване на активното управление. В режим на възпроизвеждане с бутони нагоре/надолу превключвате гледания канал. Бутони налво/надясно променят скоростта на плейбек при гледане на една камера. Управление на РТZ меню. |  |
| 12 | Потвърждение/меню                                                                                                    | За потвърждение и за влизане в менюто.                                                                                                    |  |
| 13 | Много прозоречен<br>режим                                                                                                    | Превключване между 1 и няколко прозореца.                                                                                                    |  |
| 14 | 14         При гледане на 1 камера извежда меню за управление на<br>цветовете. При настройка на зона на детекция на движ<br>използва заедно с посоките. В текстов режим изтрива буки |                                                                                                    |  |
| 15 | 0-9                                                                                                    | За въвеждане на парола, канал.                                                                                                    |  |

![](_page_2_Figure_3.jpeg)

## Аудио входове и изходи

DH-0404HF-A-E разполага с 4 аудио входа и 1 аудио изход. DH-0804HF-A-E разполага с 8 аудио входа и 1 аудио изход. DH-1604HF-A-E разполага с 16 аудио входа и 1 аудио изход. DH-DVR5216A разполага с 4 аудио входа, 1 микрофонен вход и 1 аудио изход. DH-DVR5208A разполага с 4 аудио входа, 1 микрофонен вход и 1 аудио изход.

![](_page_3_Picture_1.jpeg)

#### Алармени входове и изходи

DH-0404HF-A-E разполага с 4 алармени входа и 3 алармени изхода. DH-0804HF-A-E разполага с 8 алармени входа и 3 алармени изхода. DH-1604HF-A-E разполага с 16 алармени входа и 3 алармени изхода. DH-DVR5216A разполага с 16 алармени входа и 3 алармени изхода. DH-DVR5208A разполага с 8 алармени входа и 3 алармени изхода.

Алармените входове могат да работят в нормално отворен и нормално затворен режим. Активират се с ниско ниво.

Алармените изходи са маломощни – макс. 1А.

#### Влизане, излизане и главно меню

#### Влизане

Когато системата стартира, по подразбиране екрана е разделен на всички канали. Натиснете ляв бутон на мишката за да се появи екрана за влизане. Системата има 4 акаунта:

- Username: admin. Password: admin (администратор, локален и по мрежа)
- Username: 888888. Password: 888888 (администартор, локален)
- Username: 6666666. Passwords: 6666666 (ниско ниво, което може само да гледа, преглежда, архивира)
- Username: default. Password: default (скрит потребител)

Използвайте USB мишка за въвеждане. Кликнете 123 за да превключите от числа на букви (малки/големи).

### Забележка: 3 пъти погрешно въведена парола заключва за 30 минути DVR!

![](_page_3_Picture_15.jpeg)

Главно меню

След въвеждане на правилна парола, влизате в главното меню. Има 6 икони: Search, Info, Setting, Backup, Advanced and Shutdown. Преместете курсора при иконата и с двойно кликане влизате в подменюто.

![](_page_3_Picture_18.jpeg)

### Излизане

Има два начина за излизане. В главното меню, изберете икона Shutdown и се появява екран:

![](_page_4_Picture_1.jpeg)

| 100                 | SHUTDOV                       | VN             |
|---------------------|-------------------------------|----------------|
| Log                 | out menu user                 | (*)            |
| Passwe<br>after log | ord is needed to re-<br>jout. | enter the menu |
| 6                   | ок ) (                        | Cancel         |
|                     |                               |                |

| Logout menu user    |  |
|---------------------|--|
| Switch user         |  |
| Restart application |  |
| Shutdown            |  |
| Restart system      |  |

Другият начин е да натиснете бутона за спиране на предния панел за 3 секунди, системата ще спре всички операции. След това изключете захранването от ключа на задния панел.

# Гледане в реално време

След като стартира, системата преминава в режим реално време. На екрана се вижда датата, часа и имената на каналите. Ако искате да промените системната дата и час, влезте в general settings (Main Menu->Setting->General). Ако искате да промените имената на каналите, влезте в display settings (Main Menu->Setting->Display)

| 1 | 00 | Запис                   | 3 | ? | Загуба на видеосигнал |
|---|----|-------------------------|---|---|-----------------------|
| 2 |    | Детекция на<br>движение | 4 |   | Закл. камера          |
|   |    |                         |   |   |                       |

## Ръчен запис

Меню за ръчен запис

С мишката изберете |Advanced->Manual Record в менюто на DVR-а.

![](_page_4_Figure_11.jpeg)

### Основни операции

Има три статуса: по програма, ръчен и стоп. Преместете маркера "о" за да изберете желания канал.

• Ръчен: с най-висок приоритет. Слад настройка, всички избрани камери ще започнат зададеният тип запис.

• По програма: камерите записват по предварително зададен график (Main Menu->Setting->Schedule)

• Стоп: избраните камери няма да записват.

### Разрешаване/забраняване на запис

Проверете статуса на всеки канал: "○" означава, че не записва, "●" означава че записва. Използвайте мишката или стрелките да изберете статуса на всеки канал.

![](_page_5_Picture_1.jpeg)

![](_page_5_Picture_2.jpeg)

Разрешаване запис на всички канали

Избирайки о в полето, може да настроите всички канали едновременно.

## Търсене и възпроизвеждане

## Меню Търсене

Изберете Search от главното меню. Има три вида файлове:

- R: файлове при постоянен запис.
- А: файлове при запис по аларма.
- М: файлове при запис при движение.

Има няколко режима за възпроизвеждане – 1/2/4/16-канала преглед. Менюто изглежда по следния начин.

![](_page_5_Picture_12.jpeg)

| 1  | Екран – поддържа 1/4/9/16 прозореца за възпроизвеждане                            |
|----|-----------------------------------------------------------------------------------|
| 2  | Търсене на картинка или запис                                                     |
| 2  | Подчертаната със синьо дата означава, че има запис. Изберете дата и ще се появят  |
| 5  | записите в часовата линия.                                                        |
| 4  | Избор на камери и брой прозорци за възпроизвеждане.                               |
|    | Натиснете за да видите записите от текущия ден. Може да въведете точен час за     |
| 5  | търсене. Типове файлове – R – нормален запис; А- по външна аларма; М- по детекция |
|    | на движение.                                                                      |
| 6  | Търсене по номер на карта – за POS терминал                                       |
| 7  | Контрол на плейбека                                                               |
| 8  | Часова линия                                                                      |
| 9  | Часови диапазони за часовата линия                                                |
| 10 | Архивиране. Системата поддържа архивиране на до четири камери.                    |

![](_page_6_Picture_1.jpeg)

| 11 | Отрязване на клип от запис. |
|----|-----------------------------|
|----|-----------------------------|

12 Тип записи

#### Основни операции

#### Възпроизвеждане

Има различни критерии за търсене: вид на записа, номер на канал или време. Максимално в полето се виждат 32 файла. С помоща на up/down се сменят страниците. Кликнете два пъти върху желания файл (или натиснете бутон enter), за да се визуализира файла.

#### Smart search

Изберете канал за възпроизвеждане, натиснете 2 пъти бутон 🥙. С левия бутон на мишката задайте поле за smart search. За да излезете от този режим натиснете 🔊 отново.

#### Прецизен преглед

Въведете време (h/m/s) в полето за време и натиснете бутон playback.

#### Смяна каналите при преглед

В режим преглед, може да смените камерата след натискане на съответния бутон.

#### Цифров зуум

При преглеждане на цял екран, изберете поле с мишката и кликнете левият бутон за да активирете цифровия зуум. Кликнете десния бутон за изход.

#### Архивиране на файл

Кликнете √ пред името на файла. След това бутон backup.

#### Настройка на планов запис

Когато системата стартира, минава автоматично на 24-часов постоянен запис. Можете да настроите планови запис от менюто.

#### Меню за планов запис

От главното меню, влезте в меню Schedule. Има три типа запис: R-постоянен, MD-запис при движение, A- запис по аларма. Може да се въведат 6 периода.

| C                    | _      | SCHEDU   | LE                 | -         | _     | -    |
|----------------------|--------|----------|--------------------|-----------|-------|------|
| Channel<br>Prerecord | 1      |          | Week da<br>Redunda | ý<br>Incy | Wed   |      |
| Record Type          |        |          | Regular            | MD        | Alarm |      |
| (Period 1            | 01:00  | - 051 00 |                    |           |       |      |
| Period 2             | 061 06 | - 08: 00 |                    |           |       |      |
| Period 3             | 09:00  | - 12: 00 |                    |           |       |      |
| Period-4             | 13:00  | - 17: 00 |                    |           |       |      |
| Period 5             | 18:00  | - 20: 00 |                    |           |       |      |
| Period 6             | 21:00  | - 241 00 |                    |           |       |      |
| Regular              | III MD |          | Alacm              |           |       |      |
| 0 3                  | 6      | 9 12     | 16                 | -10       | 21    | 24   |
| Copy I               | Paste  | Default  |                    | we -      | Cano  | ef ) |

### Бърза насторйка

![](_page_7_Picture_1.jpeg)

Тази функция позволява да се копират настройките от един канал, на друг. След настройка на канал 1, изберете paste и превключете на канал 2 и изберете сору. След настройката на всеки канал, може да запаметите, или накрая общо да запаметите всички настройки.

#### Детекция на движение - Запис при движение

- От главното меню, Setting и Detect, влизате в менюто за детекция на движение.
- Channel: избор на канала който ще записва при движение.
- Туре: от падащото меню изберете motion detection.
- Record channel: изберете канал за активиране на опцията за запис при нарушение. Убедете се че сте избрали запис при движение при плановите настройки или при ръчния запис.
- Enable tour: може да изберете превключване на различни камери при детекция на движение.
- Latch: когато завърши движението, колко време след това да продължи да записва. Времето е от 10-300 секунди.
- PTZ preset: при детекция на движение, камерата може да се завърти на определено положение (ако е PTZ)
- Region: полето, където желаем да се детектира движение.
- Sensitivity: ниво на чувствителност шест нива. Шесто ниво е с най-висока чувствителност.
- Alarm output: при движение да се задейства алармен изход.
- Show message: изкарване на съобщение при детекция на движение.

![](_page_7_Figure_15.jpeg)

![](_page_7_Picture_16.jpeg)

### Архивиране

Изберете Васкир иконата от главното меню.

Избор на устройство - Дава списък на намерените устройства за архивиране.

![](_page_8_Picture_1.jpeg)

![](_page_8_Picture_2.jpeg)

- 1. Изберете устройство, канал, начален час и краен час и дата.
- 2. Кликнете на бутон add, системата започва да търси. Всички съвпадения излизат като списък. Автоматично се калкулира капацитета, нужен за архива.
- 3. Системата архивира само файлове с отметка √ преди името.
- 4. Кликване на backup бутона за да започне архивирането.

#### Наблюдение през мрежа

#### Login u logout

Отворете Internet Explorer и въведете IP адреса на DVR. Например http:// 192.168.1.108. Появява се съобщение за инсталиране на webrec.cab. Потвърдете. Ако не може да заредите ActiveX файла, свалете нивото на сигурност от интернет опции (необходимо е да се разреши Download unsigned ActiveX control).

![](_page_8_Picture_10.jpeg)

![](_page_9_Picture_1.jpeg)

![](_page_9_Figure_2.jpeg)

![](_page_9_Figure_3.jpeg)

Section 1: тук има 5 функционални бутона – конфигурация (configuration), търсене (search), аларми (alarm), за програмата (about), излизане от програмата (log-out)

Section 2: номера на канала и 3 функционални бутона – стартов диалог, локален плейбек, обновявяне на екрана в реално време (refresh).

Section 3: PTZ контрол, настройки на цветовете и избиране на директории за запис на снимки и видео

Section 4: прозорец за мониторинг (гледане на видео) в реално време

Section 5: Превключване на изгледа в зависимост от това колко канала да се гледат едновременно на екрана. Системата може да покаже от 1 до 36 прозореца.

При мониторинг в реално време могат да се наблюдават 1/4/8/9/16 канала.

### Визуализация в реално време

В секция 2 (Section 2) на екрана, кликнете върху желания канал (примерно: CAM 1) и тогава видео в реално време ще се появи в избрания прозорец (този, който е ограден с тънка зелена линия).

![](_page_10_Picture_1.jpeg)

#### Преглед на запис

Може да гледате видео (плейбек) от DVR или локално (гледане на записи на твърдия диск на компютъра; записите са файлове от тип ".dav")

#### Плейбек от DVR

В секция 1 кликнете Search. На екрана ще се появи интерфейс. За Туре (тип на записа) изберете Record, след това изберете дата и час на записа, канал (един канал или всички – All) и кликнете на Search. Появява се списък с всички файлове в този интервал за тази камера. Кликнете на един файл и натиснете бутон Play за преглеждане, или бутон Download, за да го свалите на компютъра.

| · · ·                                                                                                    | Parameter                                                                                                    |                                                                                                    |                                                                                                    | Operation                                                                                                    |                                                          |
|----------------------------------------------------------------------------------------------------|----------------------------------------------------------------------------------------------------|----------------------------------------------------------------------------------------------------|----------------------------------------------------------------------------------------------------|----------------------------------------------------------------------------------------------------|----------------------------------------------------------|
| Hecord     Alarm     Motion     Local     Picture     Card Multiple-channe                                                                                                    | Begin Time<br>End Time<br>Channel<br>IPlayback                                                                                                    | 2009: 7: 8<br>2009: 7:14<br>All                                                                                                    | [15:46:29      []     [15:46:29      []     [15:46:29      []     [Earliest Rec                                                                                                    | Search PI<br>Download Type<br>Download<br>Open Local Re                                                               | ayback<br>File 💌<br>I                                    |
| S/N File S                                                                                                    | 3 4 Begin                                                                                                    | Time                                                                                                    | End Time                                                                                                    | Record Type                                                                                                    | Chan                                                     |
| 1 7913                                                                                                    | 2009-07-10 13:20:52                                                                                                    |                                                                                                    | 2009-07-10 13:36:4                                                                                                    | Regular                                                                                                    | 1                                                        |
| 2 2572                                                                                                    | 7 2009-0                                                                                                    | 7-10 13:36:4                                                                                                    | 2009-07-10 13:42:17                                                                                                    | Begular                                                                                                    | 1                                                        |
| c 30/3/                                                                                                    |                                                                                                    |                                                                                                    | LOOD OF 10 10, 16, 11                                                                                                    |                                                                                                    |                                                          |
| 3 90048                                                                                                    | 3 2009-0                                                                                                    | 7-14 9:4:13                                                                                                    | 2009-07-14 9:24:24                                                                                                    | Regular                                                                                                    | 1                                                        |
| 3 90048<br>4 16825                                                                                                    | 3 2009-0<br>31 2009-0                                                                                                    | 07-14 9:4:13<br>07-14 9:24:59                                                                                                    | 2009-07-14 9:24:24<br>2009-07-14 10:0:0                                                                                                    | Regular<br>Regular                                                                                                    | 1                                                        |
| 2 3073<br>3 9004<br>4 1682<br>5 1092                                                                                                    | 8 2009-0<br>91 2009-0<br>14 2009-0                                                                                                    | 07-14 9:4:13<br>07-14 9:24:59<br>07-14 10:0:0                                                                                                    | 2009-07-14 9:24:24<br>2009-07-14 10:0:0<br>2009-07-14 10:22:10                                                                                                    | Regular<br>Regular<br>Regular                                                                                         | 1<br>1<br>1                                              |
| 3 9004<br>4 1682<br>5 1092<br>5 18076                                                                                                    | 3 2009-0<br>31 2009-0<br>14 2009-0<br>54 2009-0                                                                                                    | 07-14 9:4:13<br>07-14 9:24:59<br>07-14 10:0:0<br>07-14 10:22:48                                                                                                    | 2009-07-14 9:24:24<br>2009-07-14 10:0:0<br>2009-07-14 10:22:10<br>2009-07-14 11:0:0                                                                                                    | Regular<br>Regular<br>Regular<br>Regular                                                                              | 1<br>1<br>1                                              |
| 3 90044<br>4 1682<br>5 1092<br>6 18076<br>7 2717                                                                                                    | 3 2009-0<br>31 2009-0<br>14 2009-0<br>54 2009-0<br>79 2009-0                                                                                                    | 17-14 9:4:13<br>17-14 9:24:59<br>17-14 10:0:0<br>17-14 10:22:48<br>17-14 11:0:0                                                                                                    | 2009-07-14 9:24:24<br>2009-07-14 10:00<br>2009-07-14 10:22:10<br>2009-07-14 11:00<br>2009-07-14 11:00                                                                                                    | Regular<br>Regular<br>Regular<br>Regular<br>Regular                                                                   | 1<br>1<br>1<br>1                                         |
| 2 30/3/<br>3 90044<br>4 1682<br>5 1092/<br>6 18076<br>7 27177<br>8 2728/                                                                                                    | 3 2009-0<br>31 2009-0<br>44 2009-0<br>54 2009-0<br>79 2009-0<br>41 2009-0                                                                                                    | 17-14 9:4:13<br>17-14 9:24:59<br>17-14 10:0:0<br>17-14 10:22:48<br>17-14 11:0:0<br>17-14 11:0:0                                                                                                    | 2009-07-14 9:24:24<br>2009-07-14 10:00<br>2009-07-14 10:22:10<br>2009-07-14 11:0:0<br>2009-07-14 11:0:0<br>2009-07-14 12:0:0<br>2009-07-14 12:58:50                                                                             | Regular<br>Regular<br>Regular<br>Regular<br>Regular<br>Regular                                                        | 1<br>1<br>1<br>1<br>1                                    |
| 2 30/3/<br>3 9004(<br>4 1682)<br>5 1092(<br>6 1807(<br>7 2717)<br>8 2728(<br>9 9059)                                                                                                    | 3 2009-6<br>31 2009-6<br>44 2009-6<br>54 2009-6<br>79 2009-6<br>41 2009-6<br>79 2009-6                                                                                                    | 17-14 9:4:13<br>17-14 9:24:59<br>17-14 10:0:0<br>17-14 10:22:48<br>17-14 11:0:0<br>17-14 11:0:0<br>17-14 12:0:0<br>17-14 12:58:50                                                                         | 2009-07-14 9:24:24<br>2009-07-14 10:00<br>2009-07-14 10:02:10<br>2009-07-14 11:00<br>2009-07-14 12:00<br>2009-07-14 12:58:50<br>2009-07-14 13:57:38                                                                             | Regular<br>Regular<br>Regular<br>Regular<br>Regular<br>Regular<br>Regular                                             | 1<br>1<br>1<br>1<br>1<br>1                               |
| 2 30737<br>3 90044<br>4 1682<br>5 1092<br>6 1807<br>7 2717<br>8 2728<br>9 9059<br>10 534                                                                                                    | 3 2009-6<br>31 2009-6<br>44 2009-6<br>54 2009-6<br>79 2009-6<br>41 2009-6<br>79 2009-6<br>2009-6<br>2009-6                                                                                                    | 17-14 9:4:13<br>17-14 9:24:59<br>17-14 10:0:0<br>17-14 10:22:48<br>17-14 11:0:0<br>17-14 12:0:0<br>17-14 12:58:50<br>17-14 13:57:38                                                                       | 2009-07-14 9:24:24<br>2009-07-14 10:00<br>2009-07-14 10:22:10<br>2009-07-14 11:20:0<br>2009-07-14 12:50:50<br>2009-07-14 13:57:38<br>2009-07-14 13:57:45                                                                        | Regular<br>Regular<br>Regular<br>Regular<br>Regular<br>Regular<br>Regular                                             | 1<br>1<br>1<br>1<br>1<br>1<br>1<br>1                     |
| 2 3073<br>3 9004<br>4 1682<br>5 1092<br>6 1807<br>7 2717<br>8 2728<br>9 9059<br>10 534<br>11 8699                                                                                                    | 3 2009-0<br>31 2009-0<br>14 2009-0<br>54 2009-0<br>79 2009-0<br>11 2009-0<br>79 2009-0<br>2009-0<br>2009-0<br>2009-0<br>2009-0                                                                                                    | 17-14 9:4:13<br>17-14 9:24:59<br>17-14 10:0:0<br>17-14 10:22:48<br>17-14 11:0:0<br>17-14 12:0:0<br>17-14 12:58:50<br>17-14 13:57:38<br>17-14 13:57:45                                                     | 2009-07-14 9:24:24<br>2009-07-14 10:0:0<br>2009-07-14 10:22:10<br>2009-07-14 11:0:0<br>2009-07-14 11:0:0<br>2009-07-14 12:58:50<br>2009-07-14 13:57:38<br>2009-07-14 13:58:52                                                   | Regular<br>Regular<br>Regular<br>Regular<br>Regular<br>Regular<br>Regular<br>Regular<br>Regular                       | 1<br>1<br>1<br>1<br>1<br>1<br>1<br>1<br>1                |
| 2 3073<br>3 9004<br>4 1682<br>5 1092<br>6 1807<br>7 2717<br>8 2728<br>9 9059<br>10 534<br>11 8699<br>12 1025                                                                                                    | 3 2009-0<br>31 2009-0<br>44 2009-0<br>54 2009-0<br>79 2009-0<br>79 2009-0<br>2009-0<br>2009-0<br>2009-0<br>2009-0<br>2009-0<br>2009-0<br>2009-0                                                                                                    | 17-14 9:4:13<br>17-14 9:24:59<br>17-14 10:0:0<br>17-14 10:22:48<br>17-14 10:22:48<br>17-14 11:0:0<br>17-14 12:0:0<br>17-14 12:59:50<br>17-14 13:57:45<br>17-14 13:57:45                                   | 2009-07-14 9:24:24<br>2009-07-14 10:00<br>2009-07-14 110:00<br>2009-07-14 110:00<br>2009-07-14 11:20:0<br>2009-07-14 12:58:50<br>2009-07-14 12:58:50<br>2009-07-14 13:57:45<br>2009-07-14 13:58:21<br>2009-07-14 13:58:21       | Regular<br>Regular<br>Regular<br>Regular<br>Regular<br>Regular<br>Regular<br>Regular<br>Regular<br>Regular            | 1<br>1<br>1<br>1<br>1<br>1<br>1<br>1<br>1<br>1<br>1<br>1 |
| 2         3073           3         90044           4         1682           5         1092           6         18070           7         2717           8         2728           9         90593           10         534           11         8699           12         1025           13         1319 | 3 2009-0<br>31 2009-0<br>34 2009-0<br>34 2009-0<br>34 2009-0<br>39 2009-0<br>2009-0<br>2009- | 17-14 9:4:13<br>17-14 9:24:59<br>17-14 10:0:0<br>17-14 10:22:48<br>17-14 11:0:0<br>17-14 12:0:0<br>17-14 12:0:0<br>17-14 12:58:50<br>17-14 13:57:38<br>17-14 13:57:45<br>17-14 13:58:21<br>17-14 13:58:21 | 2009-07-14 9.24:24<br>2009-07-14 10:0:10<br>2009-07-14 10:0:10<br>2009-07-14 10:22:10<br>2009-07-14 12:56:50<br>2009-07-14 12:56:50<br>2009-07-14 13:57:38<br>2009-07-14 13:58:21<br>2009-07-14 13:58:33<br>2009-07-14 13:58:33 | Regular<br>Regular<br>Regular<br>Regular<br>Regular<br>Regular<br>Regular<br>Regular<br>Regular<br>Regular<br>Regular | 1<br>1<br>1<br>1<br>1<br>1<br>1<br>1<br>1<br>1           |

### Плейбек от локалния компютър

Кликнете Local play в Section 2 на екрана на интерфейса, след което ще се появи долния екран. Там изберете директорията, в която са локалните записи (директорията първоначално се задава от потребителя, в секция 3.

| Look in: Desktop                                                                                                    |                                                                                                    |
|----------------------------------------------------------------------------------------------------|----------------------------------------------------------------------------------------------------|
| My Documents     My Computer     My Natwork Places     My Natwork Places     Access IBM     Access IBM     AOL Double-Click to Start     BarthLink Internet 30 Days Fr | Norton Antil/irus     Soft     ThinkVantage Technologies     ThinkVantage     Soft     Wireless Manager     2008_04_08     1     CF09042008_00000 |
| <b>(                                    </b>                                                                                                    | ()                                                                                                    |
| EQ.                                                                                                    | Upen                                                                                                    |

### МЕНЮ

![](_page_11_Picture_1.jpeg)

![](_page_11_Picture_2.jpeg)

## Подменю за настройки

![](_page_11_Picture_4.jpeg)

General – общи настройки.

Включва следните точки:

- System time: настройка часа и датата
- Date format: формат на датата. Три типа: YYYYY-MM-DD: MM-DD-YYYYY or DD-MM-YYYY.
- Date separator: разделител на датата
- Time format: формат на часа. Два типа: 24-часов или 12-часов.
- Language: избор на езика: English, Bulgarian
- HDD full: при пълен диск, какво да прави устройството: спиране или презаписване
- Pack duration: големина на файловете (в минути)
- DVR No: при използване на едно дистанционно управление с няколко DVR, на всеки се задава пореден номер
- Video standard: тип на системата: NTSC или PAL.
- Auto logout: излизане от менюто след определено време, без да се правят промени: 0 60 мин.

![](_page_12_Picture_1.jpeg)

|                | GENERAL                     | ×    |
|----------------|-----------------------------|------|
| System Time    | 2006 - 06 - 08 17 : 47 : 10 | Save |
| Date Format    | YYYY MM DD 🔹                |      |
| Date Separator |                             |      |
| Time Format    | 24-HOUR 🔻                   |      |
| Language       | ENGLISH                     |      |
| HDD Full       | Overwrite 🔻                 |      |
| Pack Duration  | 60 min.                     |      |
| DVR No.        | 8                           |      |
| Video Standard | PAL 🔻                       |      |
| Auto Logout    | 10 min.                     |      |
|                |                             |      |
|                |                             |      |
| Default        | Save Cancel                 |      |

<u>Encode – настройки на компресиране.</u> Менюто включва следните точки.

- Channel: избор на канал.
- Compression: тип на компресия H.264 или друга от падащото меню.
- Resolution: избор на резолюция: D1/Half-D1/CIF/QCIF.
- Bit rate: скорост на стрийм: CBR and VBR.
- Quality: качество: от 1 до 6. Ниво 6 е с най-високо качество
- Frame rate: кадри за запис: 1 f/s,2f/s,3f/s, 6f/s,12f/s,25f/s.
- Enable audio: разрешаване или забрана запис на звук.
- Cover area (Privacy mask): настройка зона на маскиране.
- Time display: часът и датата дали да излизат на екрана или не.
- Channel display: номера на канала да излиза ли на екрана или не.

![](_page_12_Picture_14.jpeg)

Network - Мрежови настройки.

- IP address
- Subnet mask
- Gateway
- Service port: по подразбиране е 37777.
- HTTP port: по подразбиране е 80
- Max connection: брой на клиентите по мрежа- максимум 10.
- Authorization: списък на IP адресите, които ще имат право да се свържат с устройството.

Запаметява се с бутон Save.

![](_page_13_Picture_1.jpeg)

| 10)            |          | NET | VORK   |              |           |
|----------------|----------|-----|--------|--------------|-----------|
| IP Address     | 169 254  |     | 231    |              |           |
| Subnet Mask    | 255 255  | 255 |        | Auth         | noitation |
| Gateway        | 192 168  |     |        |              |           |
| Service Port   | 37777    |     | HTTP P | ort 80       |           |
| Protocol       | TCP +    |     | Max Co | nnections 10 |           |
|                |          |     | Prope  | nties FI     | P 🔹       |
| Enable DDNS    |          |     |        |              |           |
| Site Name      | hostname |     |        |              |           |
| DDNS Server IP | 10 6     | - 5 | 0011   | Port         | 7070      |
| Enable PPPo    |          |     |        |              |           |
| User Name      | username |     | Pass   | word 💽       |           |
|                |          |     |        |              |           |
| Detault        | 5        | ave | ) ( C  | ancel        |           |

#### Advanced

Точките в това меню са: настройка на HDD, алармени изходи, алармени входове, ръчен запис, клиенти, време за рестартиране, настройка на монитора.

| 374            |              |               |
|----------------|--------------|---------------|
|                |              | 2             |
| HDD MANAGEMENT | ALARM OUTPUT | ALARM INPUT   |
| 191            | 2            | <b></b>       |
| MANUAL RECORD  | ACCOUNT      | AUTO MAINTAIN |
|                |              |               |
| TV ADJUST      |              |               |
| <b>*</b>       |              |               |

## Hard Disk Management – Управление на дисковете.

На всеки диск може да се окаже какъв да бъде, да се форматира, да се използва или не.

| <u>.</u>   |   |   |      | HC       | )D M/  | ANAGEM      | ENT    |           |     |        |     | × |
|------------|---|---|------|----------|--------|-------------|--------|-----------|-----|--------|-----|---|
| DE         |   |   |      |          |        |             |        |           |     |        |     |   |
| Master     | 0 | 0 |      |          |        |             |        | $\square$ | Ala | rm Set |     |   |
| Slave      | 0 | 0 |      |          |        |             |        | A         | arm | Relea  | se  |   |
| HDD No.    | 4 |   | P    | Set to   |        | Read/W      | rite   | •         |     | Execu  | ite |   |
| Туре       |   |   | Rea  | ad/Write |        |             |        |           |     |        |     |   |
| Status     |   |   | Nor  | mal      |        |             |        |           |     |        |     |   |
| Capability |   |   | 819  | 16 MB    |        |             |        |           |     |        |     |   |
| Record tim | e |   | 00-( | 00-00    | 0:00:0 | 0 / 00-00-0 | 00 00: | 00:00     | )   |        |     |   |
|            |   |   |      |          |        |             |        |           |     |        |     |   |
|            |   |   |      |          |        |             |        |           |     |        |     |   |
|            |   |   |      |          |        |             |        |           |     |        |     |   |
|            |   |   |      |          |        | ЭК 📄        |        |           |     |        |     |   |

Account

В това меню се въвеждат клиентите и правата им за работа със системата. По подразбиране има 4 пароли: admin/888888/6666666, user 6666. С изключение на user 6666, останалите са с администраторски права.

| 8                                                                                                    | ACCOUN                                  | т Х                                                       |
|----------------------------------------------------------------------------------------------------|-----------------------------------------|-----------------------------------------------------------|
| 4         User           1         88888           2         666666           3         admin           4         default | Group<br>admin<br>user<br>admin<br>user | Status<br>Login Local<br>Normal<br>Normal<br>Default User |
| Add User<br>Add Group                                                                                                    | Modify User<br>Modify Group             | Modify Password                                           |

### Auto Maintain

Настройка за автоматично рестартиране на системата и настройка за автоматично изтриване на старите записи.

![](_page_14_Picture_1.jpeg)

![](_page_14_Picture_2.jpeg)

# TV Adjust

Настройка на изхода за монитор.

| Tv             | ADJUST X  |
|----------------|-----------|
| Top Deflate    | <b></b> 0 |
| Bottom Deflate | <b></b> 0 |
| Left Deflate   | <b></b> 0 |
| Right Deflate  | <b></b> 0 |
| Brightness     | 50        |
| Contrast       | 50        |
| Anti-Dither    | <b></b> 0 |
| ОК             | Cancel    |

## **Information**

Тук може да се проверят: информациа за HDD, BPS (стрийм от всяка камера), Log файла и версията на DVR, и регистрираните потребители в момента.

![](_page_14_Picture_8.jpeg)

# ПАРАМЕТРИ

| Захранване          | DC12V                                 |
|---------------------|---------------------------------------|
| Консумация          | ≤25W ( с адаптер, без диска)          |
| Работна температура | -10°C - +55°C                         |
| Влажност            | 10% - 90%                             |
| Атмосферно налягане | 86 kPa – 106 kPa                      |
| Размери             | 1U кутия 375мм x 280мм x 50мм (ШхДхВ) |
| Тегло               | 1,5 кг без диск                       |
| Инсталиране         | На маса/бюро                          |

## ПРЕПОРЪКИ

- Устройството да бъде добре заземено в случай на смущения по аудио или видео. Да бъде далеч от статично електричество или индуциращо напрежение.
- Моля изключвайте захранването при разкачане на аудио, видео, RS232 или RS485 кабели.

![](_page_15_Picture_1.jpeg)

- Винаги изключвайте устройството през менюто или през бутона на лицевия панел. В противен случай е възможна повреда на HDD.
- Поставете устройството далеч от слънчева светлина или източници на топлина. Осигурете нормална вентилация.
- Редовно проверявайте и почиствайте устройството.

# ВЪЗМОЖНИ ПРОБЛЕМИ И ОТСТРАНЯВАНЕТО ИМ

## 1. DVR-а не зарежда нормално.

Вероятни причини:

- Неподходящо захранване;
- Неправилно свързване;
- Повреден ключ на захранването;
- Неправилен ъпгрейд;
- Неизправен HDD
- Проблем с лицевия панел или дънната платка;

## 2. DVR спира автоматично или блокира.

Вероятни причини:

- Нестабилно или недостатъчно входно напрежение;
- Неизправен HDD;
- Повреден бутон на захранването;
- Повреда в хардуера.

## 3. Системата на открива HDD.

Вероятни причини:

- Повреден HDD;
- Повреден кабел към HDD;
- Хлабава връзка на кабелите;
- Повреден SATA порт на дънната платка;

## 4. Няма видео изход.

Вероятни причини:

- Несъвместима програма ъпгрейд до последната версия;
- Яркостта е нула, възстановете заводски настройки;
- Няма видео вход или сигнала е твърде слаб;
- Проеверете маската или скрийнсейвъра;
- Повреда в хардуера;

### 5. При гледане на живо има смущения в цвета.

Вероятни причини:

- При изпозване на BNC изхода не е избрана правилната система NTSC и PAL. Изображението е черно-бяло.
- Съпротивлението на изхода на DVR-а не е съвместимо с и входното на монитора;
- Линията е твърде дълга или затихването е много голямо;
- Неправилни настройки за цвят и яркост на DVR-а;

![](_page_16_Picture_1.jpeg)

# **6.** Не могат да се търсят локални записи Вероятни причини:

Повреден кабел на HDD;

- Повреден насел і
   Повреден HDD;
- Ъпгрейд с неправилна версия на фърмуера;
- Записът е спрян;
- **7.** Видеосигнала е със смущения при търсене на локален запис; Вероятни причини:
  - Грешка при четене на програмата. Появява се мозайка по целия екран. Рестартирайте устройството.
  - Проблем с кабела на HDD или самия диск;
  - Повреда в хардуера;

# 8. Няма аудио при наблюдение.

Вероятни причини:

- Кабела на звука е прекъснат;
- Проблем с хардуера;

# 9. Има звук на живо но липсва при гледане на запис.

Вероятни причини:

- Неправилна настройка;
- Съответният канал няма видео вход. Плейбека спира при липса на видео;

# 10. Часовникът е грешен.

Вероятни причини:

- Неправилна настройка;
- Лош контакт на батерията или напрежението е ниско;
- Кварцовия резонатор е повреден;

# 11. DVR не може да управлява РТΖ.

Вероятни причини:

- Неправилна настройка на РТZ декодера, неправилно свързване;
- Несъвместими протоколи или адреси на PTZ и DVR;
- При повече устройства, добавете резистор 120 ома между А и В в двата края на линията;
- Твърде голямо разстояние;

# 12. Детекцията на движение не работи.

Вероятни причини:

- Неправилна настройка на времевия период;
- Неправилно определяне на зоната;
- Ниска чувствителност;

# 13. Невъзможност за вписване през мрежа.

Вероятни причини:

- Използвайте съвремнна версия на Windows;
- Спрян ActiveX;
- Няма DirectX8.1. Сменете видеокартата.

![](_page_17_Picture_1.jpeg)

- Грешка в свързването по мрежа или в настройките;
- Невалидно потребителско име или парола;

# 14. Има само мозайка, няма видео при запис и на живо по мрежа.

Вероятни причини:

- Лоша или претоварена мрежа;
- Клиентският компютър е с ограничени възможности;
- Има зададена маска или канала е защитен;
- Потребителят няма права за гледане на живо;

## 15. Нестабилна мрежова връзка.

Вероятни причини:

- Нестабилна мрежа;
- Конфликт на IP адреса;
- Конфликт на МАС адреса;
- Проблем с мрежовата карта на компютъра или DVR-а;

## 16. Грешка при архивиране.

Вероятни причини:

- Системата изпозва много от ресурса на процесора. Спрете записа.;
- Данните надвишават капацитета на устройството за архивиране;
- Несъвместимо устройството за архивиране;
- Повредено устройството за архивиране;

## 17. Клавиатурата не управлява DVR-а.

Вероятни причини:

- Неправилни настройки на серийния порт;
- Грешен адрес;
- Недостатъчно захранване;
- Голямо разстояние;

### 18. Алармения сигнал не може да се свали.

Вероятни причини:

- Неправилна настройка на алармата;
- Алармения изход е задействан ръчно;
- Входното устройство е повредено или няма връзка;

## 19. Алармената функция е празна.

Вероятни причини:

- Неправилна настройка на алармата;
- Неправилна връзка на алармения кабел или неправилен сигнал;
- Има свързани две вериги към едно алармено устройство;

### 20. Дистанционното не работи.

Вероятни причини:

- Адреса на дистанционното е грешен;
- Слаба батерия на дистанционното;
- Повредено дистанционно или преден панел на DVR-а;

![](_page_18_Picture_1.jpeg)

## 21. Недостатъчен период на съхранение на записа.

Вероятни причини:

- Качеството на камерата е ниско. Оптиката е замърсена. Камерата е инсталирана срещу светлината;
- Недостатъчен капацитет на HDD;
- Повреден HDD;

## 22. Не може да се възпроизведе сваленият файл.

Вероятни причини:

- Няма плейър;
- Няма DirectX8.1. Сменете видеокартата;
- Няма кодек за AVI;

### 23. Забравена парола.

• Свържете се централният сервиз или търговеца.